# On your iOS device, enter settings

# Tap Mail Tap Accounts

| ●●○○○ AT&T 🗢                     | 8:50 AM | * 98% <b></b> - |
|----------------------------------|---------|-----------------|
| Settings                         | Mail    |                 |
|                                  |         |                 |
| Accounts<br>Plantagenet, CARISMA |         | >               |
| MESSAGE LIST                     |         |                 |
| Preview                          |         | 3 Lines >       |
| Show To/Cc Labe                  | ls      | $\bigcirc$      |
| Swipe Options                    |         | >               |
| Flag Style                       |         | Shape >         |
| MESSAGES                         |         |                 |
| Ask Before Deleti                | ng      | $\bigcirc$      |
| Load Remote Ima                  | ges     |                 |
|                                  |         |                 |
| THREADING                        |         |                 |
| Organize by Thre                 | ad      | $\bigcirc$      |

# Tap Add Account

| ••000             | o AT&T 奈                          | 8:50 AM                | ∦ 98% | - |
|-------------------|-----------------------------------|------------------------|-------|---|
| <b>&lt;</b> N     | 1ail                              | Accounts               |       |   |
|                   |                                   |                        |       |   |
| AC                | COUNTS                            |                        |       |   |
| iCl<br>Safa       | <b>oud</b><br>ari, Notes, Photos, | Storage & Backup       |       | > |
| <b>Pla</b><br>Mai | ntagenet                          |                        |       | > |
| Dii<br>Inad       | na<br>stive                       |                        |       | > |
| An<br>Cal         | thony DeLelli<br>endars           | s                      |       | > |
| CA<br>Mai         | RISMA<br>I, Contacts, Calend      | dars, Reminders, Notes |       | > |
| Ad                | d Account                         |                        |       | > |
|                   |                                   |                        |       |   |
| Fe                | tch New Data                      | 3                      | Push  | > |
|                   |                                   |                        |       |   |

#### Select Account Type Other

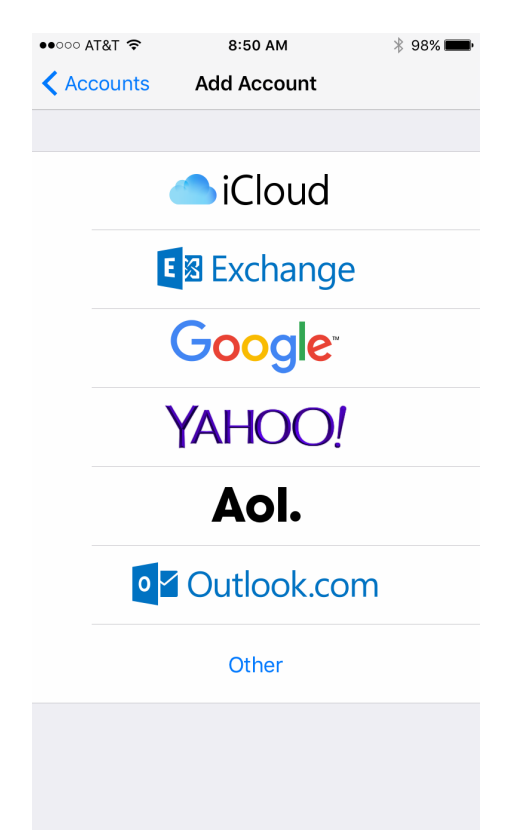

#### Tap Add Mail Account

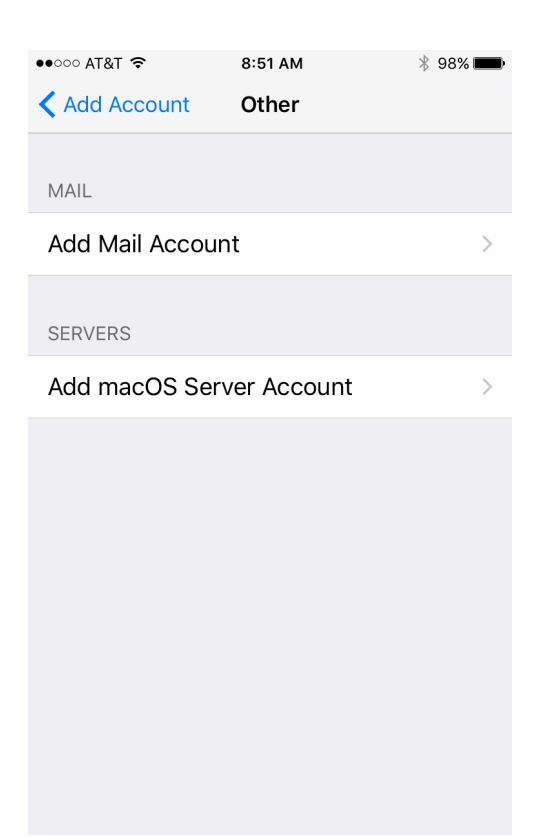

## Enter your Name, Email address, and password

| 8:51 AM          | * 98% <b>m</b>                                                           |
|------------------|--------------------------------------------------------------------------|
| New Account      | Next                                                                     |
|                  |                                                                          |
| John Appleseed   |                                                                          |
| user@example.com |                                                                          |
| Required         |                                                                          |
|                  | 8:51 AM<br>New Account<br>John Appleseed<br>user@example.com<br>Required |

Description My Email Account

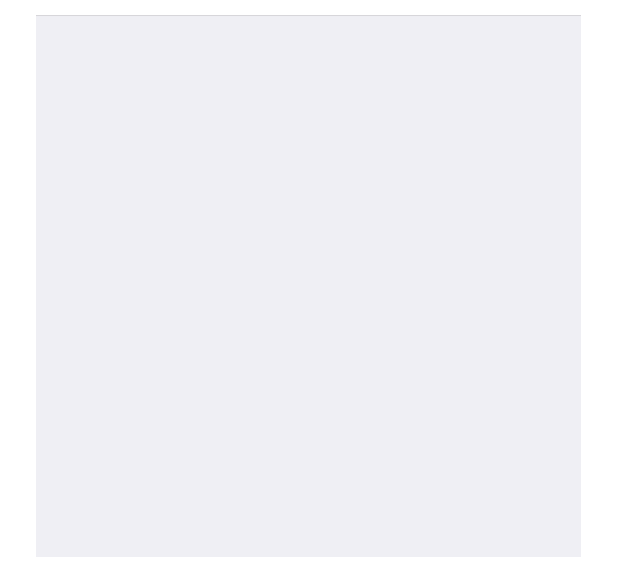

#### Tap next

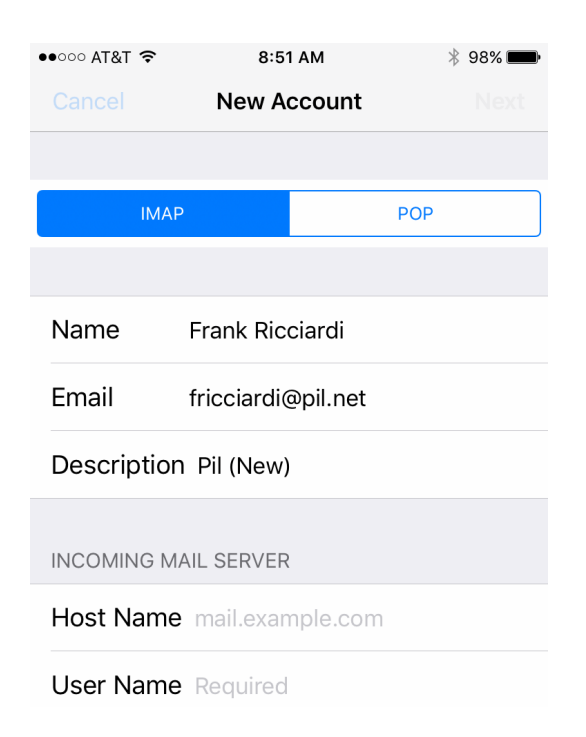

Fill in your server names as shown Email address and password

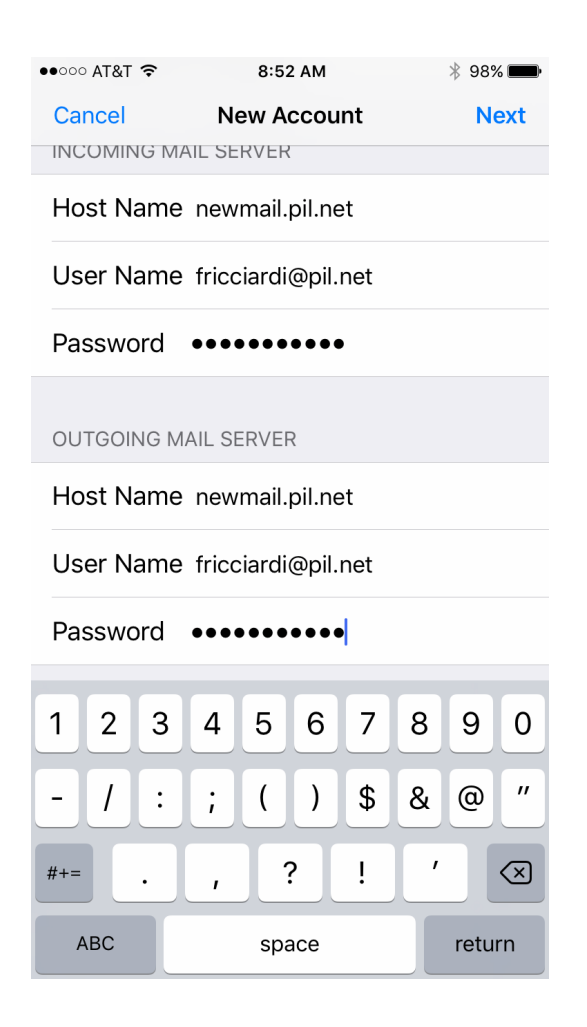

## Tap Next, then "YES" on the SSL Warning

| ●●●○○ AT&                                | ा 🗢 8:53                                                  | 3 AM   | ¥ 98% 📖 |  |  |  |  |
|------------------------------------------|-----------------------------------------------------------|--------|---------|--|--|--|--|
| Verifying                                |                                                           |        |         |  |  |  |  |
|                                          |                                                           |        |         |  |  |  |  |
|                                          | ΙΜΑΡ                                                      | POP    |         |  |  |  |  |
|                                          |                                                           |        |         |  |  |  |  |
| Name Frank Ricciardi                     |                                                           |        |         |  |  |  |  |
| Ema <sup>*</sup><br>Cannot Connect Using |                                                           |        |         |  |  |  |  |
| Desc                                     | SSL                                                       |        |         |  |  |  |  |
| INCO                                     | Do you want to try setting up the<br>account without SSL? |        |         |  |  |  |  |
|                                          | Yes                                                       | No     |         |  |  |  |  |
| Host .                                   |                                                           | ······ |         |  |  |  |  |
| User Name fricciardi@pil.net             |                                                           |        |         |  |  |  |  |

#### Tap "Continue"

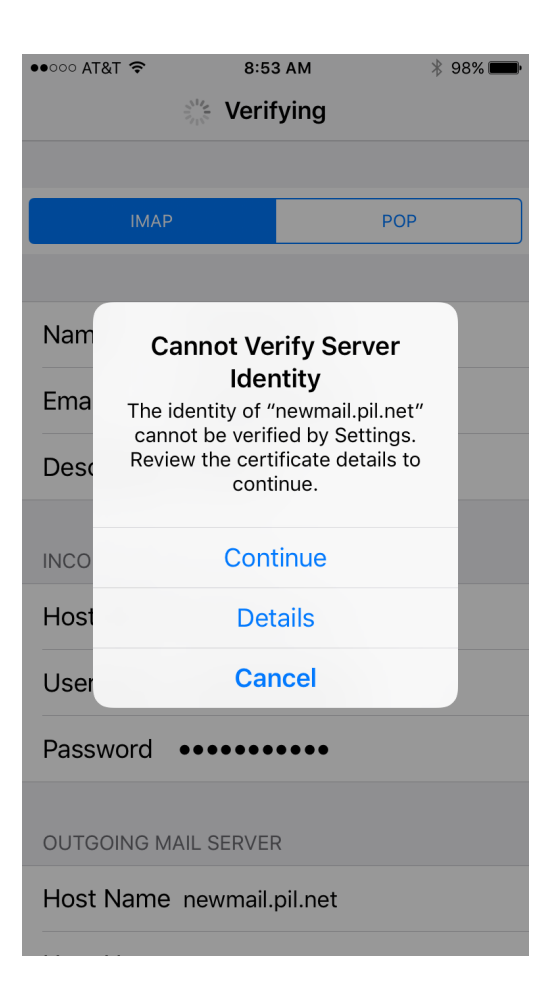

## Tap SAVE

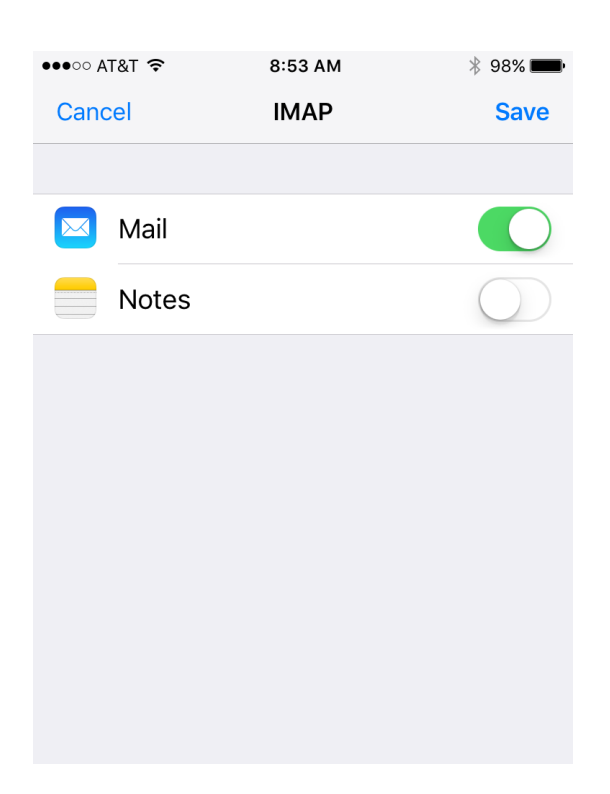